# Ingrese al sitio www.dgac.gob.cl LUEGO SELECCIONE LA OPCIÓN : LICENCIAS AERONÁUTICAS

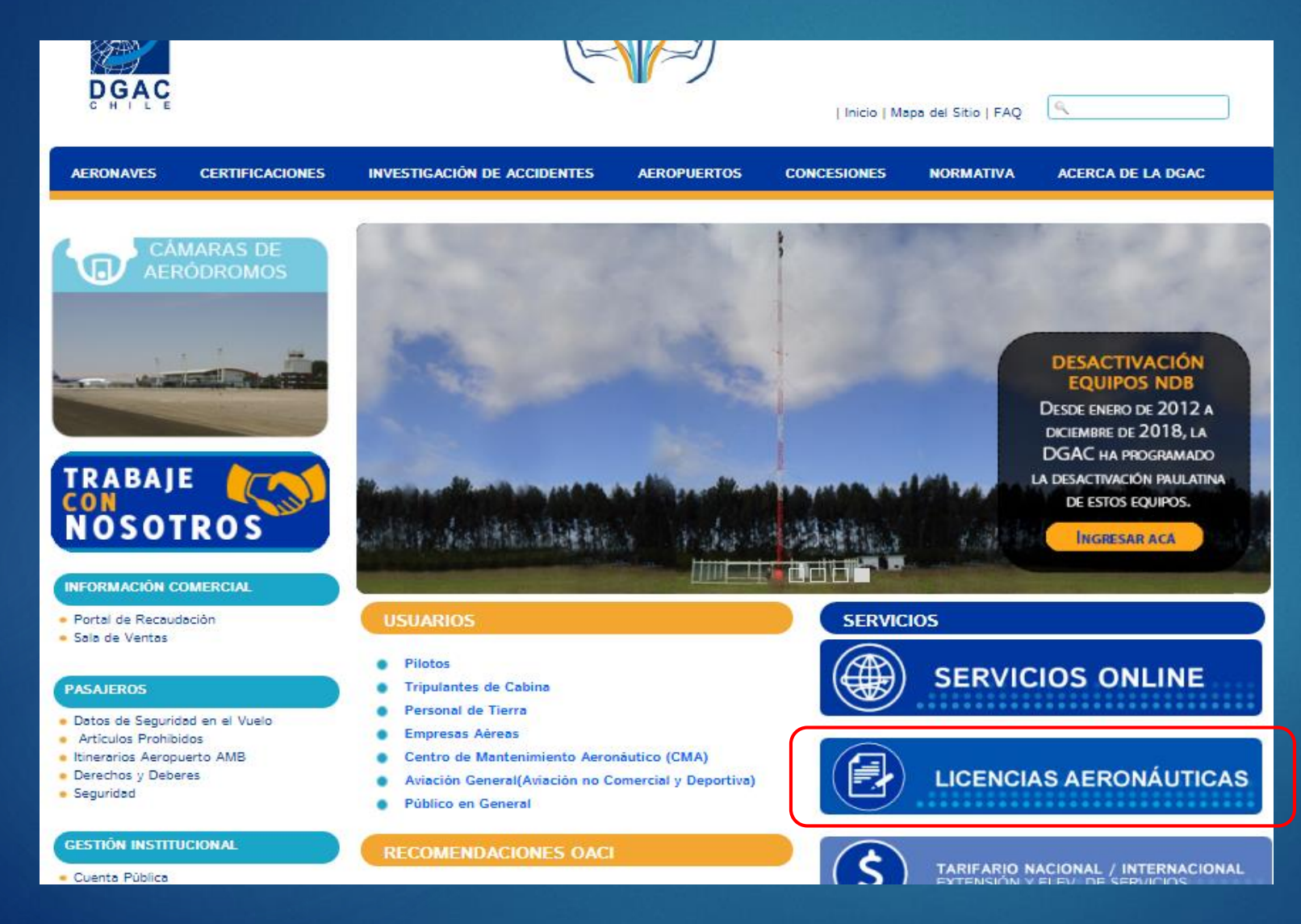

# A CONTINUACIÓN INGRESAR AL : SISTEMA INFORMÁTICO MÉDICO AERONÁUTICO (SIMA)

#### MEDICINA DE AVIACIÓN

- PROXIMAMENTE Sistema Informático Médico Aeronáutico SIMA
- Tutoriales SIMA

HORARIOS DE ATENCIÓN A PÚBLICO Lunes a Viernes de 08:30 a 13:00 hrs. Correo : medav@dgac.gob.cl Teléfonos : 22 439 26 25 /2171

#### MÉDICOS EXAMINADORES AERONÁUTICOS (AMEs)

A continuación publicamos los listados de Médicos Examinadores Aeronáuticos (AMEs) sin especialidad y con especialidad, designados por la Dirección General de Aeronáutica Civil (DGAC) para efectuar exámenes Clase 2 y generales.

- Listado de AME's sin especialidad por ciudad
- Listado de AME's con especialidad por ciudad

#### ORIENTACIÓN EN CIRUGÍA OFTALMOLÓGICA

Instrucciones para los oftalmólogos tratantes y personal aeronáutico de vuelo y de control de tránsito aéreo respecto a requisitos visuales, funciones del ojo y ausencia de efectos adversos de la cirugía ocular que se deben informar después de someterse a una cirugía de este tipo sobre los medios de refracción, córnea y cristalino.

### INGRESA AL SISTEMA:

Digite su rut y contraseña , estas son las mismas credenciales que utiliza en el sistema de licencias y habilitaciones- sipa

- Ingrese su rut sin puntos, con guión y digito verificador (ejemplo XXXXXXXXX)
- Ingrese su contraseña y presione ENTRAR

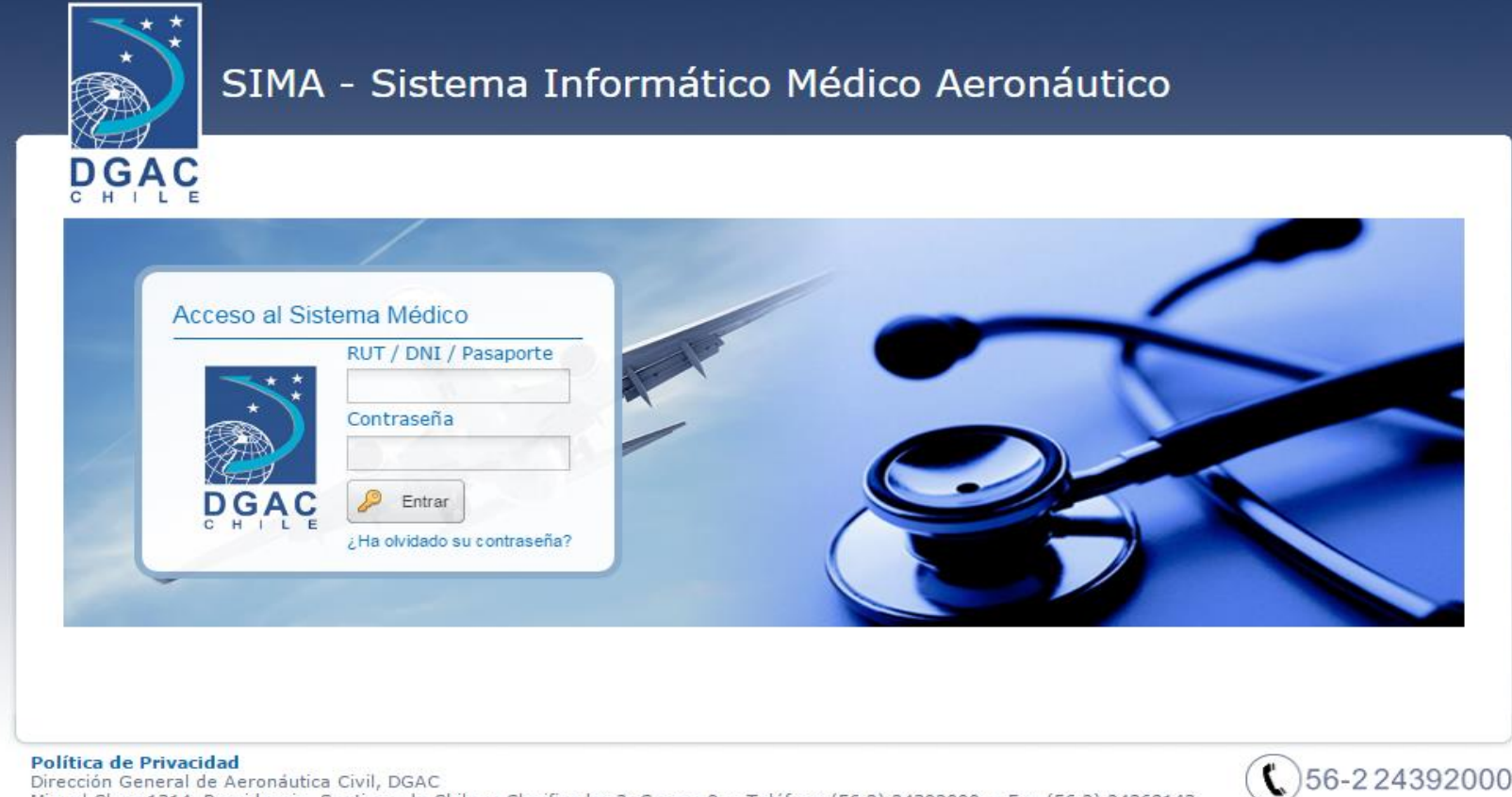

# Opciones en su sesión:

- Solicitudes (Formularios para completar)
- Consulta (para consultar estado y resultado de su Certificación Médica).

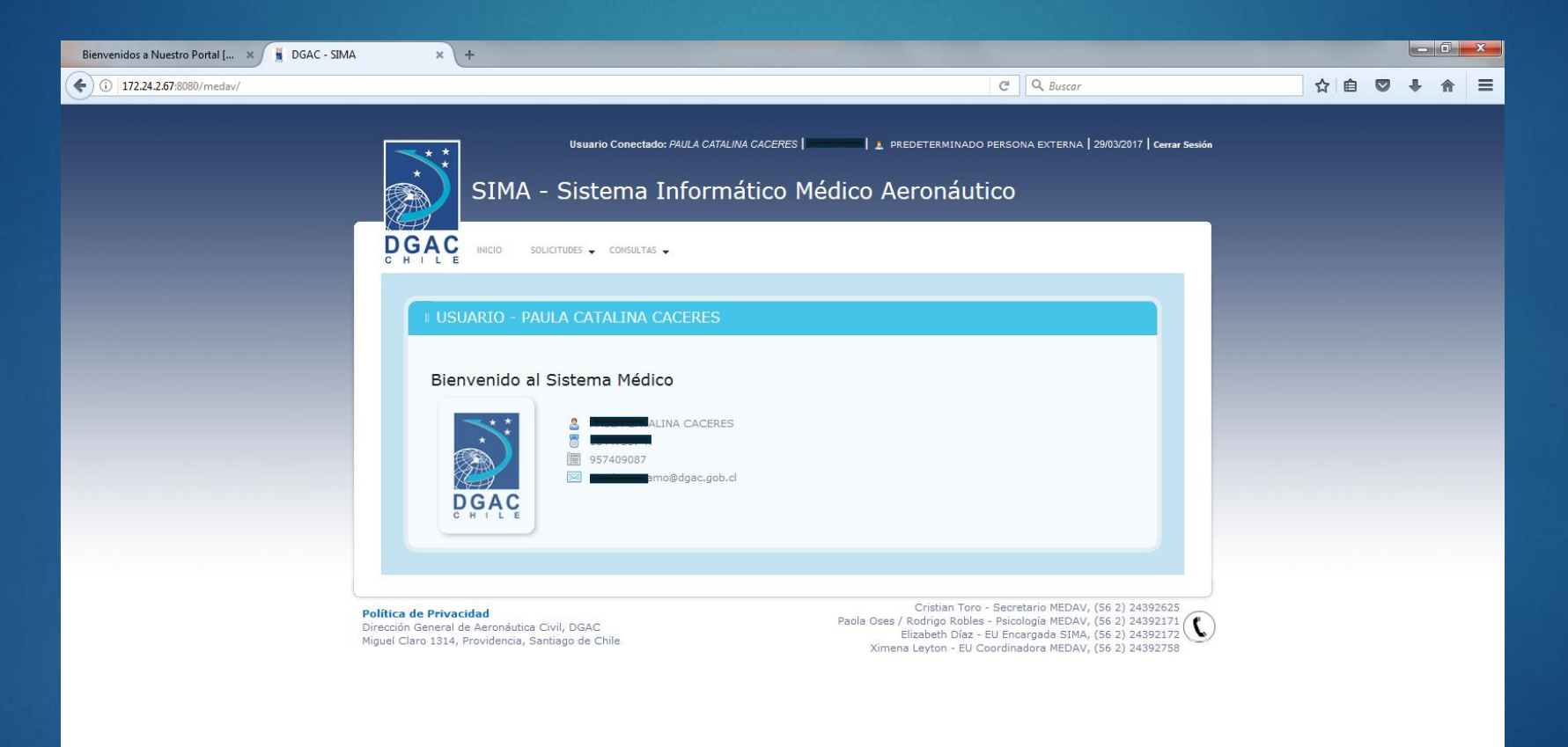

### Solicitudes:

Permite completar formularios según requerimiento.

- Declaración Jurada de Salud.
- Autorización Especial o Evaluación Especial.
- Solicitar Certificado de Acreditación de Salud.

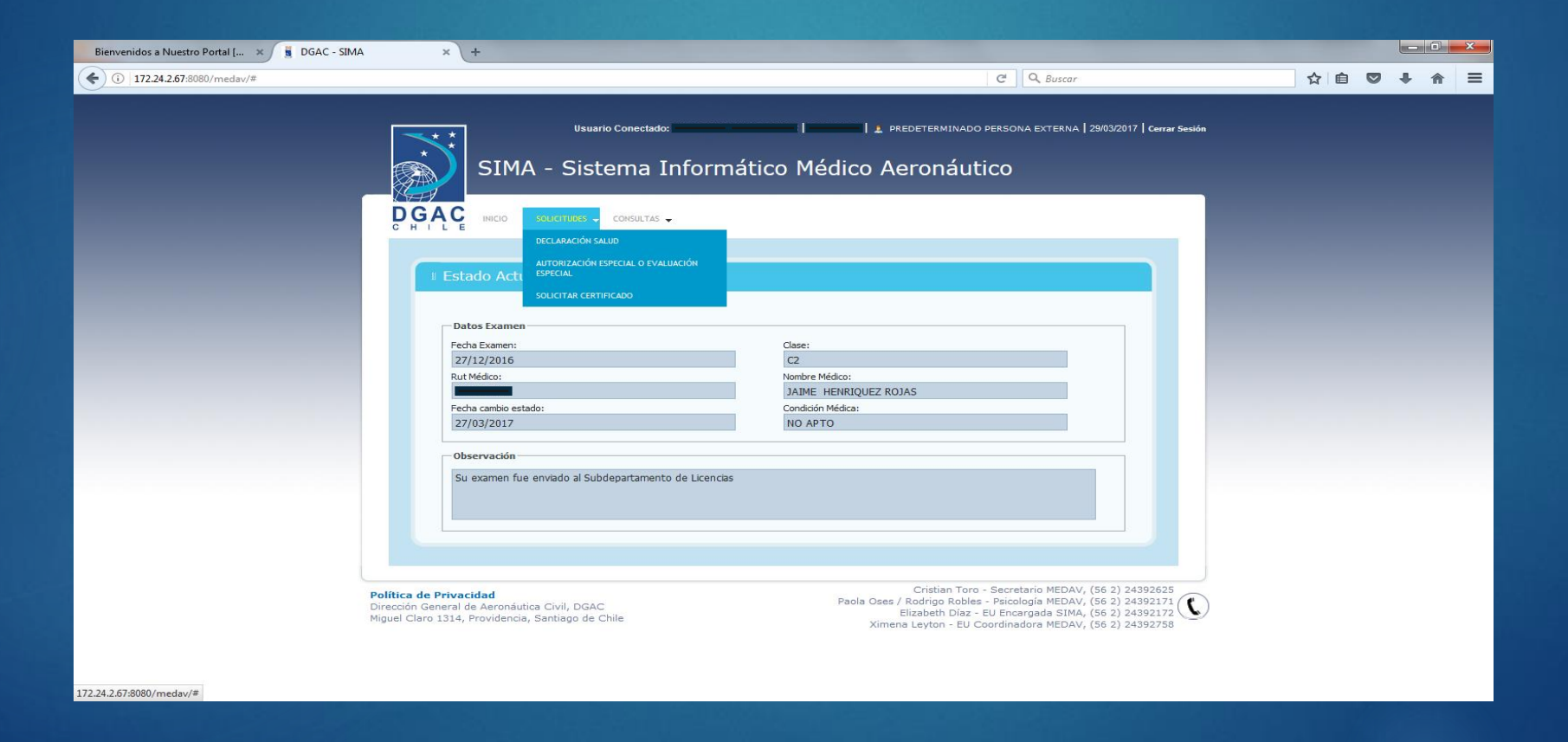

## **DECLARACIÓN JURADA DE SALUD**

## ¿ COMO REALIZAR SU DECLARACIÓN JURADA DE SALUD?

IMPORTANTE: Recuerde que antes de presentarse con el Médico o Centro Examinador para su evaluación psicofísica, debe completar la Declaración Jurada de Salud a través del sistema, enviarla e imprimirla para luego firmarla frente al médico examinador.

- 1. Ingrese a la opción solicitudes "DECLARACIÓN DE SALUD".
- 2. Luego complete todos los datos solicitados, acepte su declaración y presione ENVIAR.
- 3. Imprima la Declaración .
- 4. Preséntela y fírmela frente al profesional médico, con su huella digital.

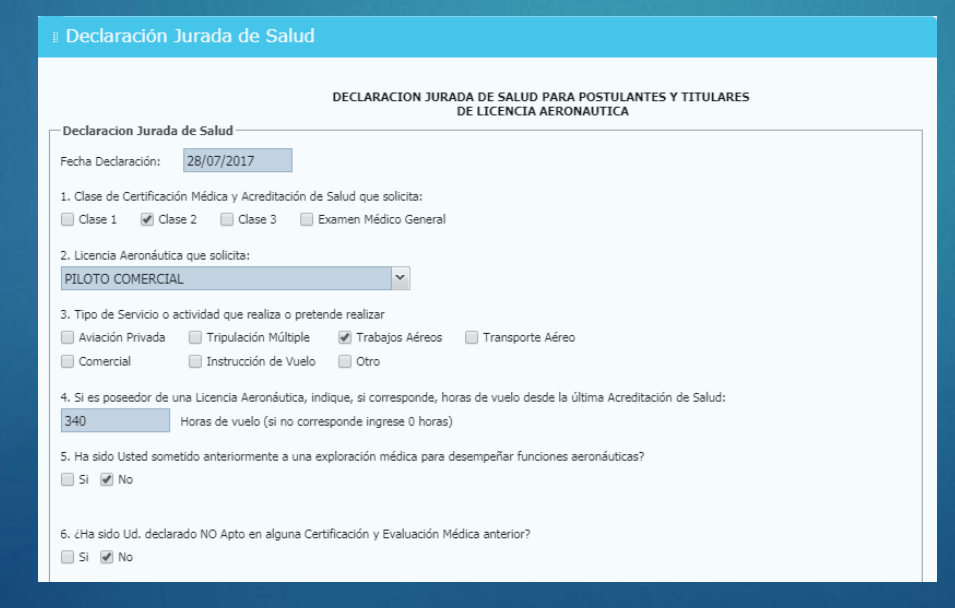

Este formulario debe completarlo cuando presente un **No Cumplimiento de Requisitos Psicofísico del Reglamento** (DAR 01, capítulo 5, **No Apto**), y quiera solicitar una <u>Autorización Especial</u> <u>Médico-Operativa</u> (**AEMO**) ó <u>Declaración de Evaluación Médica Especia</u>l (**DEME**).

- 1. Presione en la opción Solicitudes "AUTORIZACIÓN O EVALUACIÓN ESPECIAL"
- 2. Complete los campos con toda la información necesaria que permita evaluar su caso en atención a la Licencia a la que postula y al diagnóstico, limitación o impedimento que presenta, y presione **ENVIAR**

| Dispensa                                              |                                         |           |                                 |                            |  |
|-------------------------------------------------------|-----------------------------------------|-----------|---------------------------------|----------------------------|--|
|                                                       |                                         |           |                                 |                            |  |
| Identificación                                        |                                         |           |                                 |                            |  |
| Nombre Completo:                                      |                                         | _         | Run/Pasaporte:                  |                            |  |
| Contra Naniarianta                                    |                                         |           | Edu da                          |                            |  |
| Pecha Nacimienco:                                     |                                         |           | Edad:                           |                            |  |
| Fono:                                                 |                                         |           | E-mail:                         |                            |  |
|                                                       |                                         |           |                                 |                            |  |
| Organizacion Empresa:                                 |                                         |           |                                 |                            |  |
| 1                                                     |                                         |           |                                 |                            |  |
| Licencias vigente                                     |                                         |           |                                 |                            |  |
| Número Solicitud                                      | Número Licencia                         | Lic encia |                                 | Fecha vencimiento          |  |
| Licencia a la que Postula —                           |                                         |           |                                 |                            |  |
|                                                       |                                         |           |                                 |                            |  |
| Condición Médica en licenc                            | ia Anterior                             |           |                                 |                            |  |
|                                                       |                                         |           |                                 |                            |  |
| Otorgante Examinador Médico de certificación Anterior |                                         |           |                                 |                            |  |
|                                                       |                                         |           |                                 |                            |  |
| Limitación Patología o impo                           | edimento que se documenta               |           |                                 |                            |  |
|                                                       | ~~~~~~~~~~~~~~~~~~~~~~~~~~~~~~~~~~~~~~~ |           |                                 |                            |  |
| Solicitud                                             |                                         |           |                                 |                            |  |
| POR LA PRESENTE AUTORI<br>CONSIDERE PARA DISPENS      | ZO A LA DGAC A EXAMINA<br>A MÉDICA      | R TODOS M | IIS ANTECEDENTES MÉDICOS Y OPER | RATIVOS A OBJETO QUE SE ME |  |
|                                                       |                                         |           |                                 |                            |  |
|                                                       |                                         |           |                                 | ENVIAR                     |  |

# SOLICITUD DE CERTIFICADO DE ACREDITACIÓN DE SALUD

Si UD. ya posee un examen resuelto por Medicina Aeronáutica, tiene la opción de solicitar y pagar el certificado que acredite su condición médica.

- 1. Presiona la opción Solicitudes "Solicitar Certificado de Acreditación de Salud"
- 2. Complete los **campos obligatorios** y presione ENVIAR y PAGAR.
- 3. Pague su certificado en línea.
- 4. Cuando la Certificación Médica sea verificada y acreditada por Medicina Aeronáutica, Ud. recibirá el Certificado en su correo electrónico personal.

| Solicitar Certificado                                  |                    |  |  |  |  |
|--------------------------------------------------------|--------------------|--|--|--|--|
|                                                        |                    |  |  |  |  |
| Datos Certificado                                      |                    |  |  |  |  |
| Fecha Examen:                                          | Fecha Vencimiento: |  |  |  |  |
| 30/12/2016                                             |                    |  |  |  |  |
| Licencia:                                              | Clase:             |  |  |  |  |
| PILOTO DE TRANSPORTE DE LINEA AEREA                    | C1                 |  |  |  |  |
| Condición Médica:                                      | Uso de Lentes:     |  |  |  |  |
| АРТО                                                   | NO                 |  |  |  |  |
| Observación                                            |                    |  |  |  |  |
| Pagar                                                  |                    |  |  |  |  |
| Código Tasa:                                           | Monto a Pagar \$:  |  |  |  |  |
| 34090 - CERTIF., LICENC., PERM. PROVISIONALES (ART.43) | 2.843              |  |  |  |  |
|                                                        | ENVIAR Y PAGAR     |  |  |  |  |

#### CONSULTAS

Le permite al titular consultar el "Estado Actual de su Certificación Médica" : conocer si el examen médico se encuentra pendiente por el AME, si fue enviado a la Sección MEDAV, si está siendo revisado por la Sección MEDAV o si MEDAV emitió el dictamen final y ya fue enviado al SD de Licencias.